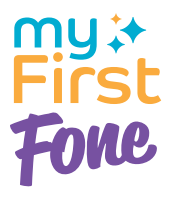

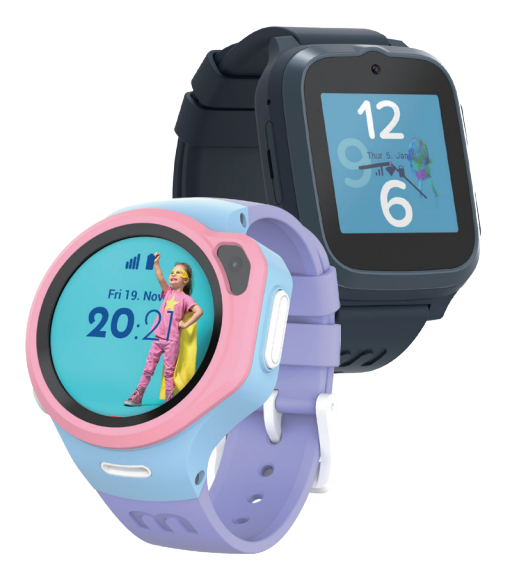

# 마이퍼스트 서클 앱 사용자 메뉴얼

# 목차

| myFirst Circle 계정 생성 및 사용 방법  | 1  |
|-------------------------------|----|
| 부모 계정 생성 및 로그인                | 1  |
| 자녀 계정 생성 및 키즈워치폰과 페어링         | 3  |
| 마이퍼스트 키즈워치폰과 연동 후 부모 계정 사용 방법 | 7  |
| 홈                             | 7  |
| 활동 측정 및 심박수 모니터링 기능           | 8  |
| 채팅                            | 9  |
| KNOCK KNOCK                   |    |
| Momoji                        |    |
| 설정                            | 13 |
| 내 연락처에서 친구 추가하기               | 14 |
| 우리 가족에서 가족 구성원 추가하기           | 15 |
| 스마트 위치추적                      | 17 |
| 일반 설정                         |    |
| 자녀 계정 관리 및 설정 사용법             |    |
| 메시지 문구 설정                     | 23 |
| 마이퍼스트 서클에 게시물 올리기             | 24 |
|                               |    |

| Ko |
|----|
|    |

언어에서 "한국어"를 선택하신 후 "시작하기"를 누르세요.

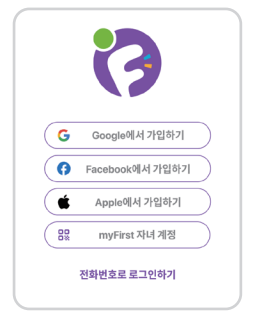

새 계정을 등록하시는 경우, 원하시는 회원가입 방식으로 진행해주시면 되십니다. 기존에 마이퍼스트 서클 앱을 사용하셨다면, 하단에 '전화번호로 로그인하기'를 통해 로그인을 진행해주세요.

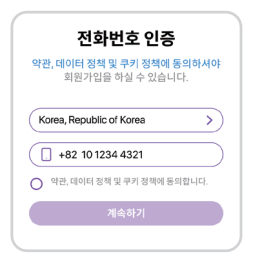

선택하신 플랫폼으로 가입하신 후, 핸드폰 전화번호 인증번호를 받으세요.

# 인증번호

+82 10 1234 4321 번호로 인증번호가 발송되었습니다. 전화번호 수정

# 8 2 4 5 3 0

인증번호를 받지 못하셨나요? **재발송하기** 

|           | 메시지에서 보냄<br>824530 |                          |
|-----------|--------------------|--------------------------|
| 1         | 2<br>              | 3<br>DEF                 |
| 4<br>6ні  | 5<br>.KL           | 6<br><sup>MNO</sup>      |
| 7<br>PQRS | 8<br>TUV           | 9<br>wxyz                |
|           | 0                  | $\langle \times \rangle$ |
|           |                    |                          |

| ŗ             | <b>거의 다 됐어요!</b><br>당신의 마이퍼스트 계정이<br>거의 다 완성되었어요! |  |
|---------------|---------------------------------------------------|--|
| <b>()</b> 010 | 이디 입력                                             |  |
|               | 름입력                                               |  |
|               | 케일 주소 입력                                          |  |
|               | 회원가입                                              |  |
|               |                                                   |  |
|               |                                                   |  |
|               |                                                   |  |
|               |                                                   |  |

수신 받은 인증번호를 입력하여 인증절차를 진행해주세요.

인증절차가 마무리되면 고객님께서 사용하실 고유의 아이디, 성함을 입력해주세요. Apple 아이디를 통해 가입하고 ' 이메일 가리기'를 선택하셨다면 이메일 주소를 입력해 주셔야 합니다.

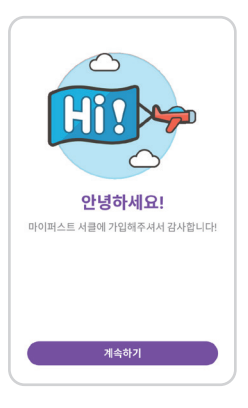

계정 생성이 완료되었습니다.

# ■ 자녀 계정 생성 및 키즈워치폰과 페어링

| 자녀 계정 만들기            | ÷ |
|----------------------|---|
| 가족과 친구 추가            | ÷ |
| 사진을 올려 첫 게시물을 올려보세요. | - |

계정 생성 후 자녀의 계정을 만들어보세요.

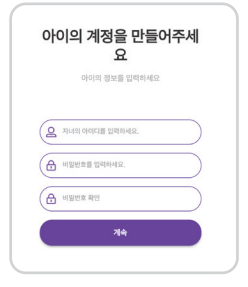

아이가 사용할 아이디를 입력하고 비밀번호를 입력해주세요.

| ;     | 자녀의 프로필         |   |
|-------|-----------------|---|
| 개인 정보 |                 |   |
| 이름    | 자녀의 이름을 입력하세요.  |   |
| 성별    | 자녀의 성별을 선택하세요.  | > |
| 소개    |                 | > |
| 생일    | 자녀의 성일을 입력하세요.  | > |
| 체중    | 자녀의 몸무게를 입력하세요. |   |
| 7     | 지녀의 키를 입력하세요.   |   |

아이에 대한 기본적인 정보를 입력해주세요.

| ¢<br>@KoreaR1s           |        |
|--------------------------|--------|
| · 특하합니다 자네의 계정이 상급적으로 영상 | 92쇼니다. |
| 48 CHET                  |        |
| 자네의 myFirst Fone과 연결     | +      |
| 자녀의 휴대전화와 연결             | ÷      |
| 홈페이지 가기                  | ÷      |

# 자녀의 계정을

"myFirst Fone"과 연동하세요. 자녀가 이미 휴대전화가 있다면 휴대전화에 "myFirst Circle" 앱과 연동하실 수도 있습니다. 기기 연결 및 관리는 "자녀 계정 및 기기 설정"에서 설정하실 수 있습니다.

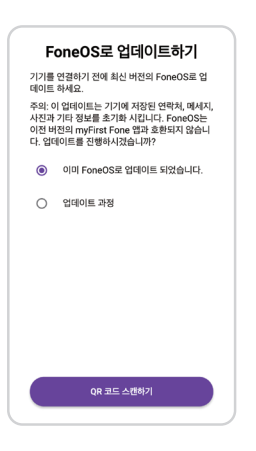

[자녀의 myFirst Fone과 연결]을 선택하여 기기와 핸드폰과 연동하세요. [이미 FoneOS로 업데이트 되었습니다]를 선택 후 하단에 [QR 코드 스캔하기]를 누르세요.

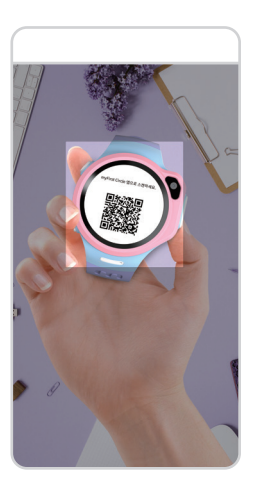

동시에 "myFirst Fone"화면에 표시된 QR코드를 스캔하시면 기기 화면에 인증 코드가 표시됩니다.

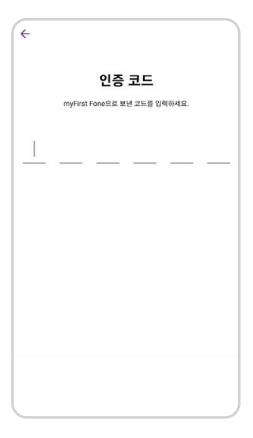

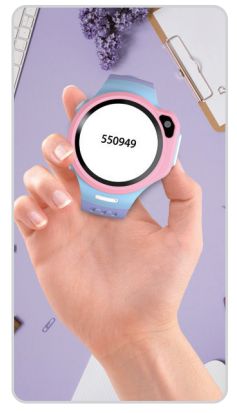

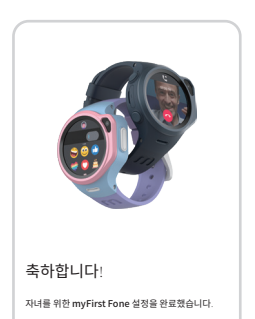

해당 화면이 표시되면 "myFirst Fone"과 "myFirst Circle"앱과 정상적으로 연동이 되신 상태입니다.

## ■ myFirst Fone과 연동 후 부모 계정 사용 방법

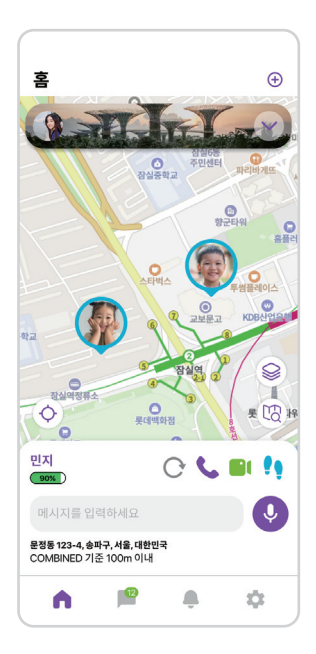

- ↔ 해당 아이콘을 누르시면 새로운 게시물, 새로운 메시지, 연락처 추가, QR코드 스캔 등의 기능을 사용하실 수 있습니다.
- 1 알림: 요청, 새로운 알림 등을 확인할 수 있습니다.
- 자녀 아이콘을 탭하면 빠르게 문자 및 음성 메시지, 음성 및 영상 통화 등의 기능을 사용할 수 있습니다.
- C "myFirst Fone"의 위치 및 상태 새로고침
- 📞 음성 통화
- 📔 영상 통화
- 활동 측정 및 심박수 모니터링 기능

문자 및 음성 메시지

# ■ 활동 측정 및 심박수 모니터링 기능

마이퍼스트 FONE 키즈워치폰은 사용자의 심박수를 측정할 수 있는 센서 및 걸음걸이 측정 센서를 기기 하부에 장작하고 있습니다. 부모는 자녀의 활동 및 심박수가 너무 높지는 않은지 원격으로 확인할 수 있습니다.

- "myFirst Circle" 앱에 접속합니다. 이때 부모님의 휴대전화와 자녀의 "myFirst Fone"이 페어링 되어 있는 상태여야 합니다.
- 지도 상에 보이는 자녀의 아이콘을 누르세요. 여러 메뉴 중에서 오른쪽 끝에 있는 " <sup>1</sup>" 아이콘을 누르세요.
- "활동" 메뉴에서는 자녀가 기기를 착용한 채로 얼마나 활동했는지 전반적인 정보를 보여줍니다.
- 오늘 하루의 걸음수, 칼로리, 이동 거리까지 확인하실 수 있습니다. 또한 주별로 활동량을 확인하실 수 있습니다.
- "오늘 걸음수" 밑에 "목표"에서 매일 목표 걸음걸이 수를 설정하실 수 있습니다.
- "심박수" 메뉴에서는 자녀의 심박수 정보를 전반적으로 확인하고 현재 심박수를 원격으로 확인할 수 있습니다.
- 오늘 하루 시간별 마다의 심박수 및 일별로 심박수를 확인하실 수 있습니다.
- "고심박수 경보"를 활성화해 자녀의 심박수가 설정한 최대 심박수보다 높을 때 "myFirst Fone "에 경보를 보내 자녀에게 주의를 주세요.
- "최대 심박수" 항목에서 자녀의 최대 심박수를 설정할 수 있습니다.

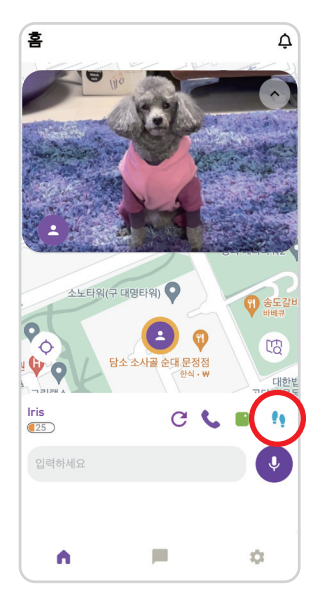

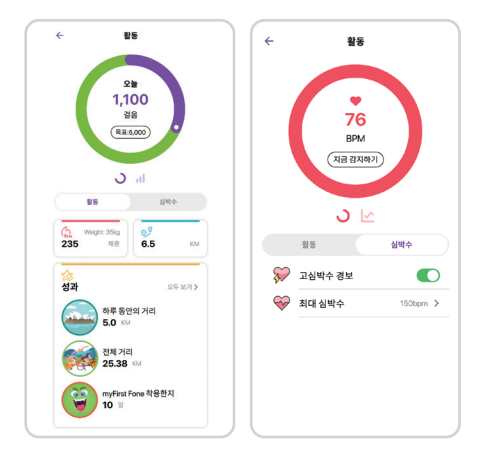

| 채팅 |                                           | +   |
|----|-------------------------------------------|-----|
|    | 검색 이                                      |     |
| 0  | <b>온서</b><br>오늘 나회의가 있어서 저녁 먹고 들어<br>갈게요. | S R |
| 0  | <b>서연</b><br>영마나집가는중-1                    | 오는  |
|    | <b>지우</b><br>서연 엄마, 우리 건우 혹시 서연이랑 있<br>어? | 오늘  |
| 0  | <b>민준</b><br>배고파::                        | 어제  |
| 2  | <b>감's 패밀리</b><br>우리 주말에 부산 놀러갈까?         | 어제  |
|    |                                           |     |
|    | P                                         | \$  |

채팅

- + 그룹 채팅을 만들거나 새로운 채팅을 만들 수 있습니다.
- 메시지를 보내고 싶은 사람의 아이콘을 클릭하면 음성 및 영상 통화, 채팅방 배경화면 설정, GIF, 이모티콘, 음성 메시지, 사진 등을 보낼 수 있습니다.

# КNOCK КNOCK

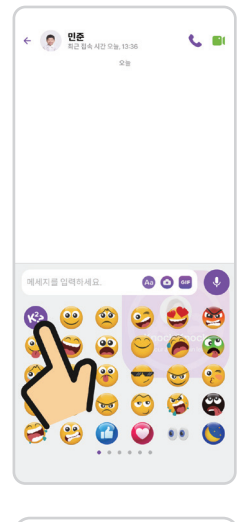

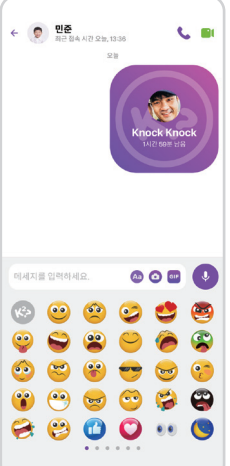

[상대방과의 채팅이 더욱 재밌게 만드는 [KNOCK KNOCK] 기능을 소개해드리겠습니다.

[KNOCK KNOCK]은 워치폰 사용자 혹은 마이퍼스트 서클앱 가용자가 서로에게 보낼 수 있는 기능이며, [KNOCK KNOCK] 아이콘을 누르면 2시간 동안 유지되는 [KNOCK KNOCK]

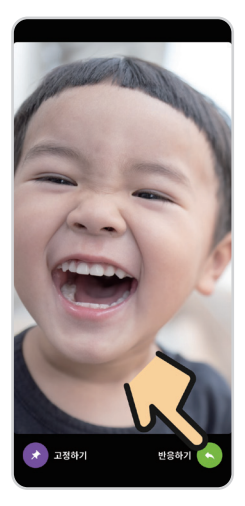

수신한 [KNOCK KNOCK] 메세지를 누르면 카메라가 자동으로 켜지며 사진을 찍어 해당 메세지에 답변을 할 수 있습니다.

[KNOCK KNOCK]으로 공유받은 사진이 너무 마음에 든다면 [고정하기]를 눌러 공유받은 사진을 시간이 지나도 자동 삭제되지 않게 고정시킬 수 있습니다. [반응하기]를 누르면 카메라가

켜져 답장할 사진을 찍으실 수 있습니다.

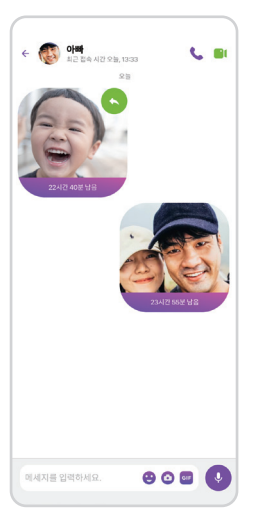

발송한 [KNOCK KNOCK] 메세지는 최대 하루동안 확인하실 수 있으며, 하루가 지나면 자동 삭제됩니다.

# Momoji

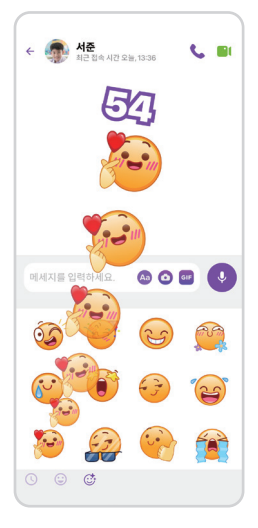

좀 더 재미있는 방법으로 이모티콘을 보낼 수 있는 [Momoji] 라는 흥미로운 기능을 소개해드리겠습니다. [Momoji] 는 아이에게 새로운 방법으로 표현할 수 있는 재미요소이며 햅틱 피드백을 통해 물입감 있는 경험을 선사합니다.

# 더 많은 친구를 추가해 더 다양한 [Momoji] 를 획득해보세요!

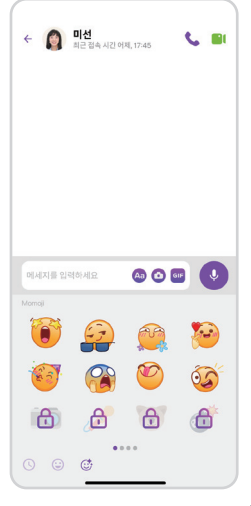

| 설정      |                    |    |      |
|---------|--------------------|----|------|
|         | <b>지혜</b><br>내 프로필 |    | >    |
| 우리 가족 실 | 실정하기               |    | >    |
| 🖪 내 9   | 변락처                |    | >    |
| 오 일반    | ł                  |    | >    |
| 자녀 계정 및 | 기기 설정              |    |      |
| + 자녀    | 계정 추가히             | 가기 |      |
| 7 7     |                    |    |      |
| 🔲 거실    | 용 액자               |    | 거실 > |
| + 기기    | 추가하기               |    |      |
|         |                    |    |      |
| A       |                    | ÷  | ٥    |

## 설정

내 프로필: 내가 마이퍼스트 서클에 올린 게시물을 확인하고 계정 정보를 확인 및 수정할 수 있습니다.

내 연락처: 마이퍼스트 서클 앱에서 내가 연락할 수 있는 사람을 확인 및 추가하실 수 있습니다.

우리 가족: '내 연락처'에서 추가한 계정을 가족으로 추가하여 더 많은 정보를 공유할 수 있습니다.

일반: 내 계정 정보 및 언어, 날짜 및 시간, 권한, 앱 소개 그리고 계정 로그아웃을 하실 수 있습니다.

| 설정            |         |
|---------------|---------|
| 지혜<br>내 프로필   | >       |
| 👰 🕘 우리 가족     | >       |
| 🖪 내 연락처       | >       |
| 의반            | >       |
| 자녀 계정 및 기기 설정 |         |
| 🐢 민찬          | 2 기기 🖒  |
| ( 에지)         | 1기기 🕽   |
| 🌖 은혜          | 17 7  🕽 |
| + 자녀 계정 추가하기  |         |
| 7[7]          |         |
| 🔲 거실용 액자      | 거실 >    |
| n = +         | ۵       |

## 내 연락처에서 친구 추가하기

| +    |        | 연락처  | + |
|------|--------|------|---|
|      |        | 검색 으 |   |
| -    | 연락처 추가 |      | 0 |
| 우리 기 | শ      |      |   |
| 9    | 정은지    |      |   |
|      | 박지은    |      |   |
| 절친   |        |      |   |
| 3    | 이루아    |      |   |
| 0    | 정지원    |      |   |
| 친구   |        |      |   |
| 9    | 김인욱    |      |   |
| 지인   |        |      |   |
|      | 김정근    |      |   |
| 1    | 박태우    |      |   |
|      |        |      |   |

[내 연락처]에서 현재 추가 및 연락 가능한 가족 & 친구를 확인하실 수 있습니다. 우측 상단에 [+] 혹은 [연락처 추가]를 눌러 가족 및 친구 연락처를 추가해보세요.

| ← 친구추가             |             |
|--------------------|-------------|
| 검색 으               |             |
| 마이퍼스트 서클 앱이 있는 사람들 |             |
| 김민수 김민수            | <b>奉</b> 7} |
| 🛞 임한나              | <b>本</b> 71 |
| 조재훈                | <b>本</b> 7} |
| 친구 초대              |             |
| 강동현                | 0           |
| 강영은                | 0           |
| · 강유진              | 0           |
| 고 권준하              | 0           |
| 김가론                | 0           |
| 김남규                | 0           |
| 김민경                | 0           |

해당 화면에서 휴대전화에 내장되어 있는 연락처에게 마이퍼스트 서클 앱 다운로드 메시지를 발송하실 수 있습니다. 물론 해당 메시지 없이도 얼마든지 마이퍼스트 서클 앱을 앱스토어, 구글 플레이 스토어에서 다운받으실 수 있습니다.

가족이나 친구가 이미 마이퍼스트 서클 계정이 있다면 해당 계정의 아이디를 검색하여 찾으실 수 있습니다.

| ÷        | 친구 요청 전송됨. |        |
|----------|------------|--------|
| 친구 별명    | g 설정       |        |
|          |            |        |
| 그룹 설정    | 5          |        |
| ×        | 验放苹        | Family |
| Family I | Bubble 만들기 |        |
|          |            |        |
|          |            |        |
|          |            |        |
|          |            |        |
|          |            |        |
|          |            |        |
|          |            |        |
|          | 전송         |        |
|          |            |        |

해당 계정에 "친구 추가 요청"을 전송하세요. 해당 계정이 어떤 그룹에 해당하는지 설정하실 수 있습니다: Family (가족) Besties (절친) Friends (친구) Acquaintance (지인)

설정 후 [전송]을 눌러주세요. 요청을 받은 상대방은 "홈 화면"의 "알림"에서 요청을 확인하실 수 있습니다.

# 우리 가족에서 구성원 추가하기

| (                  |      |
|--------------------|------|
| 설정                 |      |
|                    |      |
| <b>지혜</b><br>내 프로필 | >    |
| 우리 가족 설정하기         | >    |
|                    |      |
| 🕒 내 연락처            | >    |
| 후 일반               | >    |
| 자녀 계정 및 기기 설정      |      |
| + 자녀 계정 추가하기       |      |
| 2[2]               |      |
| 回 거실용 액자           | 거실 > |
| + 기기 추가하기          |      |
|                    |      |
|                    |      |
|                    |      |
| A # 4              | •    |
|                    | )    |

상대방의 계정을 "우리 가족"으로 추가하려면 "친구 추가" 후 우리 가족으로 한번 더 추가해 주셔야 합니다.

"**내 프로필" 하단에 있는** "우리 가족 설정하기"로 들어가세요.

| ÷                 | 우리 가족               | + |
|-------------------|---------------------|---|
|                   | 검색                  |   |
| 한 집에 같이 시         | 나는 우리 가족 구성원입니다.    |   |
| Adr               | <b>혜 (나)</b><br>min |   |
| Q) <sup>a</sup> 2 | 9                   |   |
| 🍠 🥙               | 1                   |   |
| 8 -               | ·트 위치추적             | > |
|                   |                     |   |
|                   |                     |   |
|                   |                     |   |
|                   |                     |   |
|                   |                     |   |
|                   |                     |   |
|                   |                     |   |

"우리 가족"의 우측 상단 [+]로 들어가서 가족을 추가하세요.

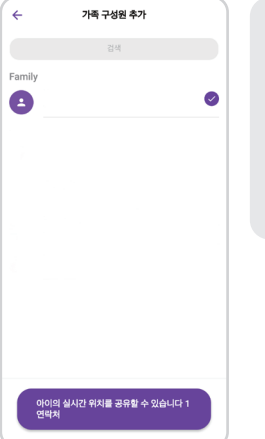

가족 구성원으로 추가하실 사용자를 추가하세요. 해당 구성원은 **부관리자로** 지정됩니다.

부관리자의 권한:

- 별도 설정 없이 myFirst Fone
  의 실시간 위치 확인
- 별도 설정 없이 myFirst Fone 에 직접 연락 가능

| ÷                | 스마트 위치추적                                         |  |
|------------------|--------------------------------------------------|--|
| 등록된 위치           |                                                  |  |
| 6                | 우리 집 문정동 123-1 전 문정동 123-1 전 문장동 123-1           |  |
| 6                | <b>민재 학교</b><br>대한초등학교                           |  |
|                  | <b>규리 학교</b><br>민국초등학교                           |  |
| <u></u>          | <b>공원 산책</b><br>광화문 공원                           |  |
| 스마트              | 위치추적 활성화                                         |  |
| 기능을 활성<br>사용자의 경 | 화하시면 위치폰의 위치 정보를 수집하고 사용하여<br>정과 정확성을 높일 수 있습니다. |  |
| 추가하실 위치를 선택하세요.  |                                                  |  |
|                  | <b>민재님이 7 번 방문했습니다.</b><br>군자동 124               |  |
|                  | 5:00 pm, 13 Sep 2023                             |  |
|                  | 규리님이 3 번 방문했습니다.<br>역삼동 43                       |  |
| < Juil           | 5 1:00 pm, 17 Sep 2023                           |  |

[스마트 위치추적]은 위치폰 사용자의 위치 정보를 수집 및 분석해 더 나은 사용자 경험을 선사합니다. 특정 장소를 일정 횟수 이상 방문 시 하단에 위치가 표시되며, 해당 위치를 터치하면 자주 방문하는 위치로 등록하실 수 있습니다.

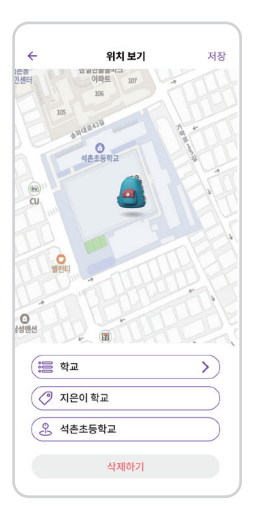

하단에 표시된 위치를 터치하면 원하시는 카테고리 및 이름을 설정하실 수 있으며, 키즈워치폰 사용자가 해당 위치에 방문 시 확인 알림을 받으실 수 있습니다.

| ÷       | 일반 |   |
|---------|----|---|
| 내계정     |    | > |
| 언어      |    | > |
| 날짜 및 시간 |    | > |
| 권한      |    | > |
| 소개      |    | > |
|         |    |   |
|         |    |   |
|         |    |   |
|         |    |   |

[일반]에서는 내 계정에 대한 설정, 서를 앱의 언어 설정, 날짜 및 시간 설정, 앱 권한 설정, 그리고 앱에 대한 간략한 소개를 확인하실 수 있습니다.

| 내계정 |          |
|-----|----------|
|     |          |
|     | >        |
| J   | >        |
|     | >        |
|     | >        |
|     |          |
|     |          |
|     | માં ગોરુ |

로그아웃

[내계정]에서 내 프로필에 대한 정보 및 비밀번호를 변경하거나, " 연결된 계정"에서 기타 플랫폼 계정을 연결하거나 연결 해지하실 수 있습니다.

"계정 보안"에서는 계정에 관련된 오류사항을 직접 신고하거나 계정을 삭제하실 수 있습니다.

하단에 "로그아웃"을 통해 앱에서 로그아웃 하실 수 있습니다.

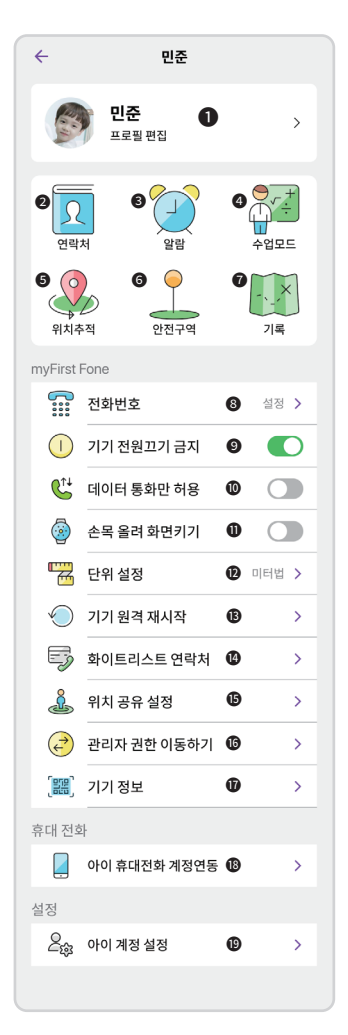

## 표로필 편집

자녀에 대한 정보를 편집하고 자녀의 myFirst Circle 게시물을 확인하실 수 있습니다.

## 2 연락처

자녀의 계정에 마이퍼스트 서클 앱을 통해 자녀가 혹은 자녀에게 연락할 수 있는 연락처를 설정 및 확인하실 수 있습니다.

[연락처]에 들어가셔서 우측 상단에 [+]를 눌러 검색창에 해당 사용자의 아이디를 검색 및 추가하시면 키즈워치폰에서 발/수신이 가능해집니다.

#### 6 알림

키즈워치폰 사용자에게 알람을 설정하실 수 있습니다. 우측 상단의 [+]를 눌러 새 알람을 추가해보세요. 추가한 알람을 삭제하시려면 해당 알람을 왼쪽으로 쓸어 넘겨 삭제하실 수 있습니다.

#### 4 수업모드

키즈워치폰 사용자가 수업에 집중할 수 있도록 기기의 기능을 제한하실 수 있습니다. [수업모드]에 들어가셔서 우측 상단의 [+]를 눌러 수업모드가 적용될 시간대를 설정하실 수 있습니다.

수업모드에서는 SOS 기능 및 시간 표시 기능을 제외한 모든 기능을 사용하실 수 없습니다.

추가하신 수업 모드를 삭제하시려면 해당 수업모드를 왼쪽으로 쓸어 넘겨 삭제하실 수 있습니다.

## ⑤ 위치추적

기기의 업데이트 빈도를 설정하여 기기의 상태 및 위치 정보를 확인하실 수 있습니다.

[위치추적]에 들어가셔서 우측 상단의 [+]를 눌러 키즈워치폰의 위치를 업데이트할 시간대와 업데이트 주기를 설정하실 수 있습니다. 설정된 시간대 외에는 기본적으로 1시간 마다 한번씩 업데이트 됩니다. 워치폰 사용자의 위치추적 모드를 삭제하시려면 해당 위치추적 모드를 왼쪽으로 쓸어 넘겨 삭제하실 수 있습니다.

※잦은 추적 주기나 장시간의 위치 업데이트 시간대 설정은 키즈워치폰 배터리 소모의 영향을 끼칠 수 있습니다.

## ⑥ 안전구역

키즈워치폰 사용자가 특정 구역 밖으로 나가면 마이퍼스트 서를 앱으로 알림이 오도록 설정하실 수 있습니다. [안전구역]에 들어가셔서 우측 상단의 [+]를 눌러 새 안전구역을 추가하실 수 있습니다. 추가한 안전구역을 삭제하시려면 해당 안전구역 설정을 왼쪽으로 쓸어 넘겨 삭제하실 수 있습니다.

#### 이기록

특정 날짜의 키즈워치폰 사용자의 이동 동선을 확인하실 수 있습니다. 설정한 위치추적 주기에 따라 업데이트 된 위치를 확인하실 수 있습니다.

#### ③ 전화번호 (타 통신사 유심카드 사용시 사용하는 기능)

마이퍼스트에서 제공하는 myFirst FreeSIM, 혹은 타사 데이터 전용 유심카드를 제외한 전화번호가 있는 유심카드 사용시 해당 유심카드에 부여된 전화번호를 입력하세요.

#### 이기 전원 끄기 금지 기능

키즈워치폰 사용자가 스스로 워치폰의 전원버튼을 통해 워치폰의 전원을 끌 수 없게끔 제한하는 기능입니다.

#### ① 데이터 통화만 허용 (타 통신사 유심카드 사용시 사용하는 기능)

키즈워치폰에 전화번호가 부여된 타사 통신사 유심카드로 사용하실 때 해당 기능을 활성화 시키시면 오직 데이터로만, 마이퍼스트 서클 앱을 통해서만 통화가 가능하도록 설정됩니다.

※해당 기능 사용시 데이터 용량이 넉넉한 요금제의 유심카드를 사용하는 것을 권장합니다.

#### ① 손목 올려 화면 키기

키즈워치폰 사용자가 손목에 워치폰을 착용하고, 손목을 들어올릴 때마다 화면이 켜지도록 설정하는 기능입니다.

※해당 기능을 활성화한 후 과도하게 워치폰을 장시간 동안 흔드는 행위는 키즈워치폰 배터리 소모에 영향을 끼칠 수 있습니다.

## ⑦ 단위 설정

미터법/야드법으로 단위를 설정하실 수 있습니다.

#### ⑥ 기기 원격 재시작

전원버튼을 누르지 않고 키즈워치폰의 전원을 원격으로 재시작하실 수 있습니다. 다만, 워치폰이 인터넷/데이터에 연결된 상태에서만 원격 재시작을 하실 수 있습니다.

## 화이트리스트 연락처 (타 통신사 유심카드 사용시 사용하는 기능)

설정된 연락처에게 마이퍼스트 서클 앱 없이 전화번호를 통해 바로 발/수신이 가능하게 하는 기능입니다. [화이트리스트 연락처]에 들어가셔서 우측 상단의 [+]를 눌러 휴대전화에 내장되어 있는 연락처 중에서 추가하실 수 있습니다. 추가한 화이트리스트 연락처를 삭제하시려면 해당 연락처를 왼쪽으로 쓸어 넘겨 삭제하실 수 있습니다. ※마이퍼스트에서 제공하는 myFirst FreeSIM 유심카드를 사용 중이실 경우 화이트리스트 연락처를 추가하셔도 전화하실 수 없습니다. 오직 전화번호가 부여된 유심카드만 사용할 수 있는 기능입니다.

#### ④ 위치 공유 설정

키즈워치폰의 위치를 확인할 수 있는 사람이 누군지 확인 및 설정하실 수 있습니다. 위치 공유 설정에 들어가셔서 우측 상다의 [+]를 눌러 해당 워치폰의 위치를 확인할 수 있는 인원을 추가하실 수 있습니다.

#### ⑦ 관리자 권한 이동

오직 관리자(처음 키즈워치폰과 마이퍼스트 서클 앱과 연동한 부모)만 자녀 계정 설정을 확인하실 수 있습니다. 다른 가족에게 관리자 권한을 이임해 설정하게 하실 수 있습니다.

# ※자녀 계정 설정 같은 경우 오직 가족 한 분(관리자)만 확인 및 설정하실 수 있습니다.

## ⑥기기 정보

현재 연동된 키즈워치폰의 모델 및 IMEI(기기일련번호)번호를 확인하실 수 있습니다.

하단에 [연결 해제]를 통해 워치폰과 휴대전화 간의 연동을 해제하실 수 있습니다.

#### ⑥휴대전화에 연결하기 (자녀의 휴대전화로 마이퍼스트 서클 앱 사용)

자녀가 휴대전화(스마트폰)를 사용하고 있는 경우, 자녀가 사용중인 휴대전화에 마이퍼스트 서클 앱을 다운로드 및 접속하여 로그인할 수 있습니다.

#### ⑩아이 계정 설정

아이의 계정 정보, 메시지 문구 설정, 아이 계정 삭제를 진행하실 수 있는 설정입니다.

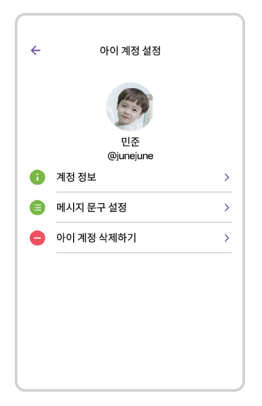

[아이 계정 설정]에서 워치폰에서 사용할 수 있는 메시지 문구를 설정하실 수 있습니다.

| ÷      | 메시지 문구        | + |  |
|--------|---------------|---|--|
| 좋아!    |               |   |  |
| 싫어!    |               |   |  |
| 집이에요!  |               |   |  |
| 수업 중이어 | l£            |   |  |
| 수업 끝!  |               |   |  |
| 숙제하는 중 |               |   |  |
| 기다리는 중 | j~            |   |  |
| 배고파!   |               |   |  |
| 잘자요~   |               |   |  |
|        | 9 / 20 에시지 문구 |   |  |
|        |               |   |  |
|        |               |   |  |
|        | 기본값으로 재설정     |   |  |

최대 20개의 메시지 문구를 설정하실 수 있으며, 추가하신 메시지 문구를 삭제하시려면 해당 문구를 왼쪽으로 쓸어 넘겨 삭제하실 수 있습니다.

## ■ 마이퍼스트 서클에 게시물 올리기

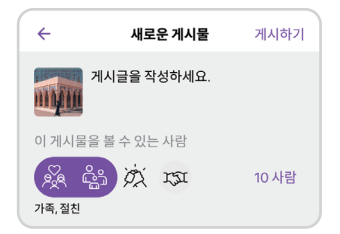

친구나 가족들에게 보여주고 싶은 사진이나 동영상을 마음껏 공유해보세요! 게시물을 확인한 사람들은 댓글이나 이모티콘, 또는 음성 메시지를 "Shout out" 기능으로 반응을 남길 수 있습니다!

자녀의 스마트폰으로 연결된 계정이나 부모 계정에서도 Circle에 게시물을 올릴 수 있습니다. 게시물을 올리기 전에 누가 해당 게시물을 볼 수 있는지 설정할 수 있습니다. 앱 내에서 간단한 이미지 보정도 가능합니다.

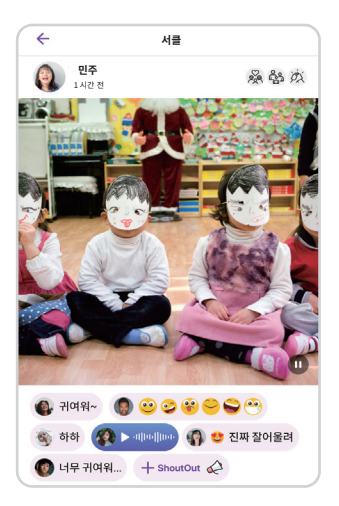

다른 사람의 게시물에서 "Shout Out"을 누르면 이모티콘, 댓글 혹은 음성 메시지를 남길 수 있습니다.

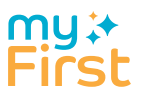

myFirst.tech